**BioImaging Shared Resource - 2024** 

## NIKON NI BRIGHTFIELD

**Basic Operation** 

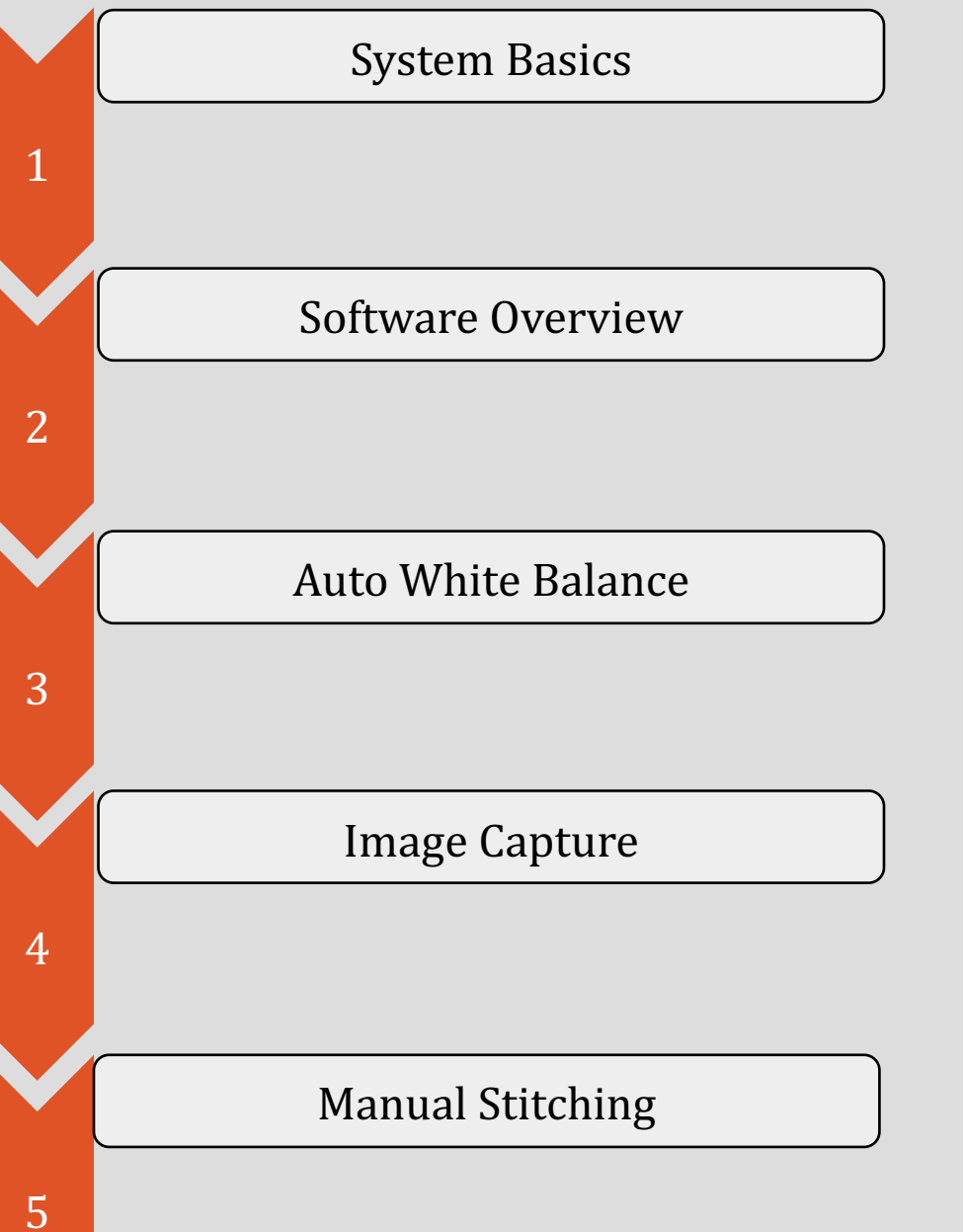

## System Basics

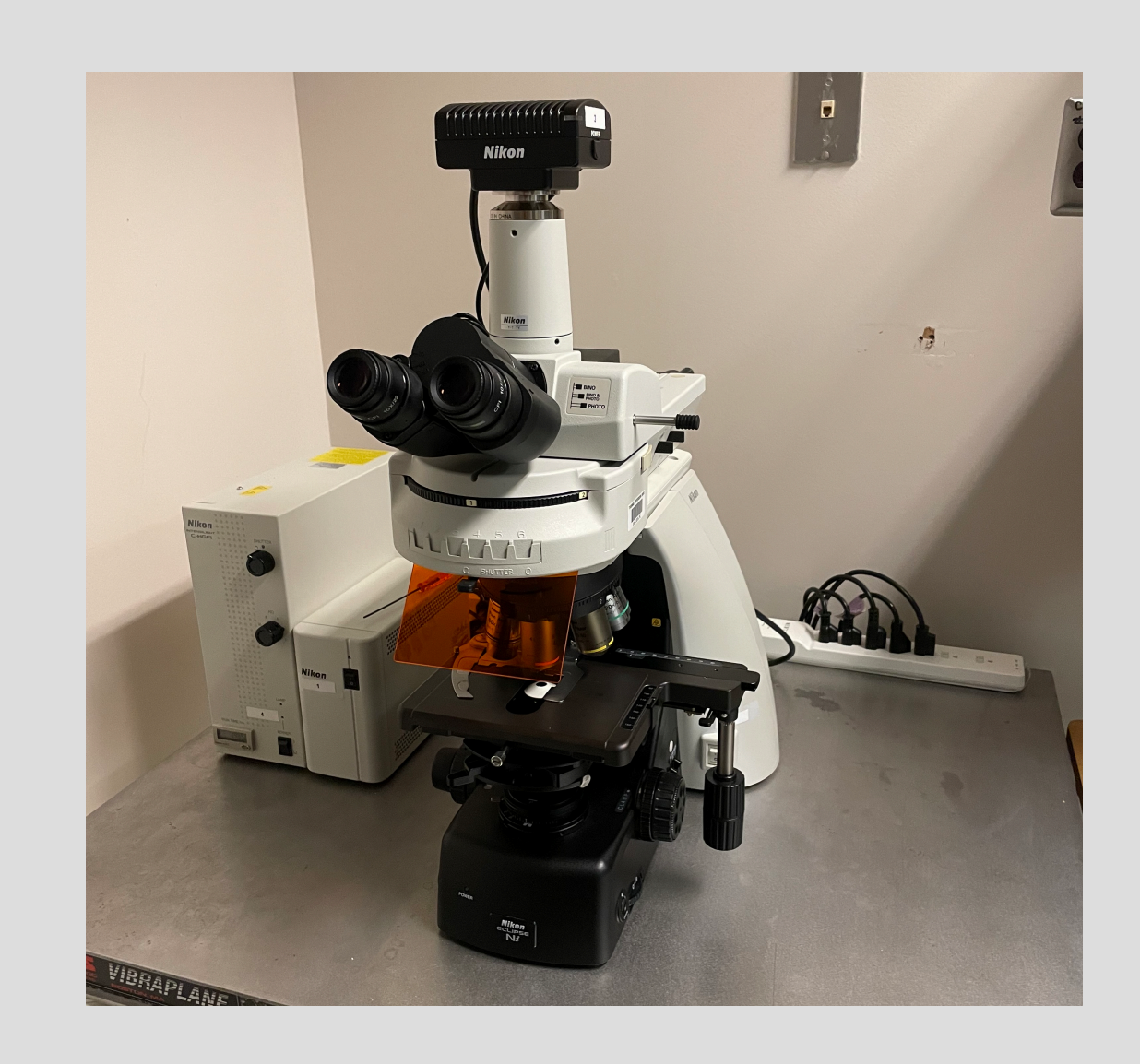

|   | Ni Upright Microscope                                                                                                    |
|---|----------------------------------------------------------------------------------------------------|
|   | <ul> <li>Manual XY rotatable stage</li> <li>Manual Coarse and Fine Z focus</li> <li>Halogen Illumination with constant voltage<br/>setting and neutral color balance filter</li> </ul> |
|   | Manual Fluorescence Turret                                                                                                    |
|   | • DAPI                                                                                                    |
|   | • GFP                                                                                                    |
|   | • RFP                                                                                                    |
| / |                                                                                                    |
| ( | Intelligent Objective Turret                                                                                                    |
|   | • 4x                                                                                                    |
|   | • 10x                                                                                                    |
|   | • 20x                                                                                                    |
|   | • 40x (air)                                                                                                    |
|   | • 60x (oil)                                                                                                    |
|   | • 100x (oil) available                                                                                                    |

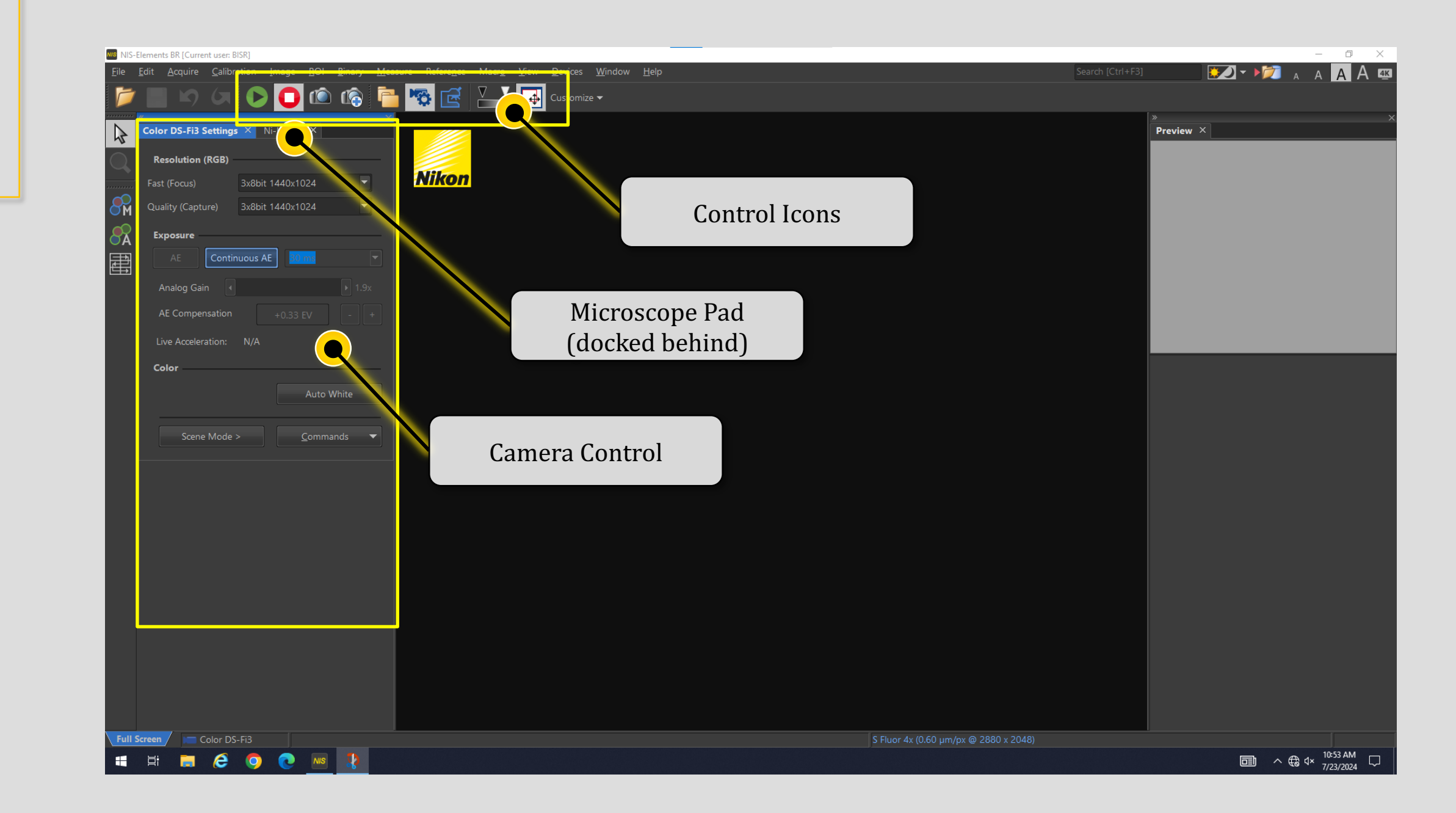

Auto White Balance

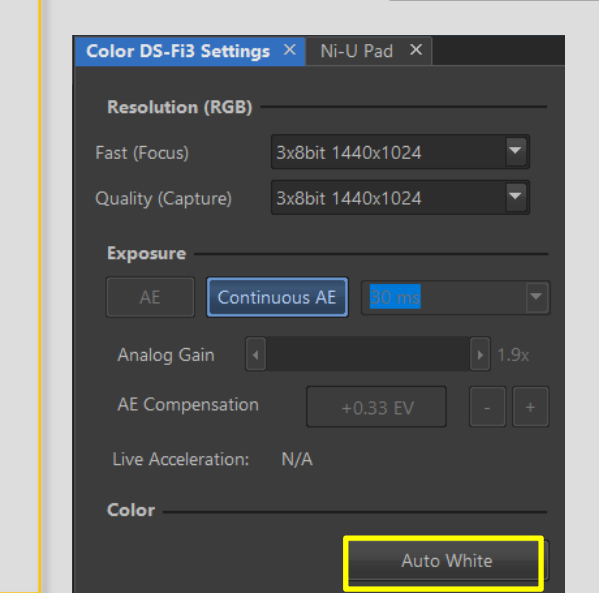

1

2

4

5

Auto-white sets the color balance so that a "white" pixel shows equal intensity in RED, GREEN, and BLUE. You can specify which pixels are "white" by using the PROBE tool before clicking "Auto White" (AWB). PLEASE NOTE: The Ni uses a halogen bulb, so please collect images at the "constant voltage" brightness setting on the scope.

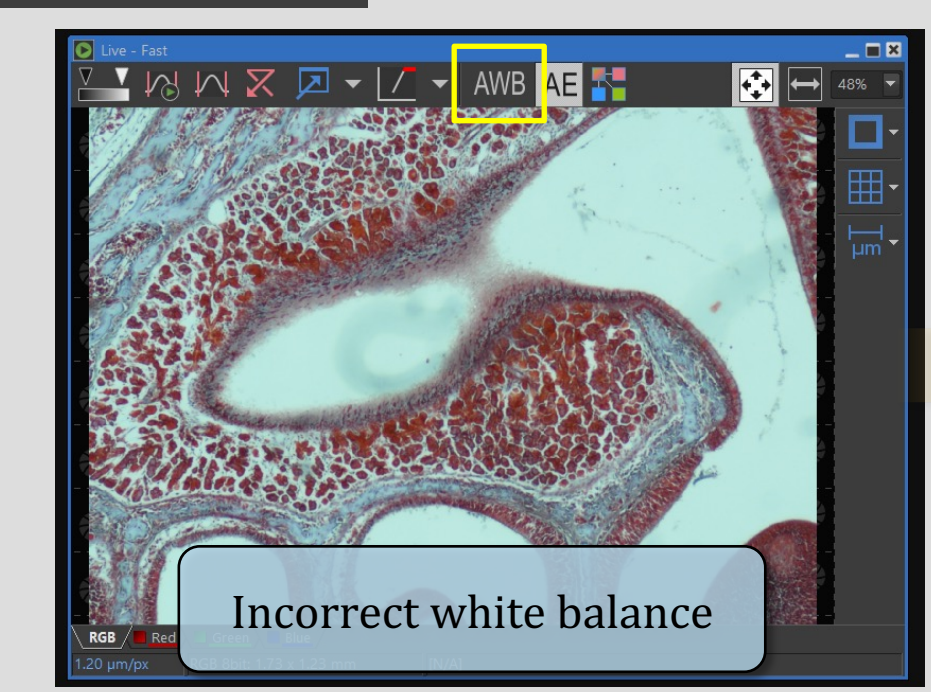

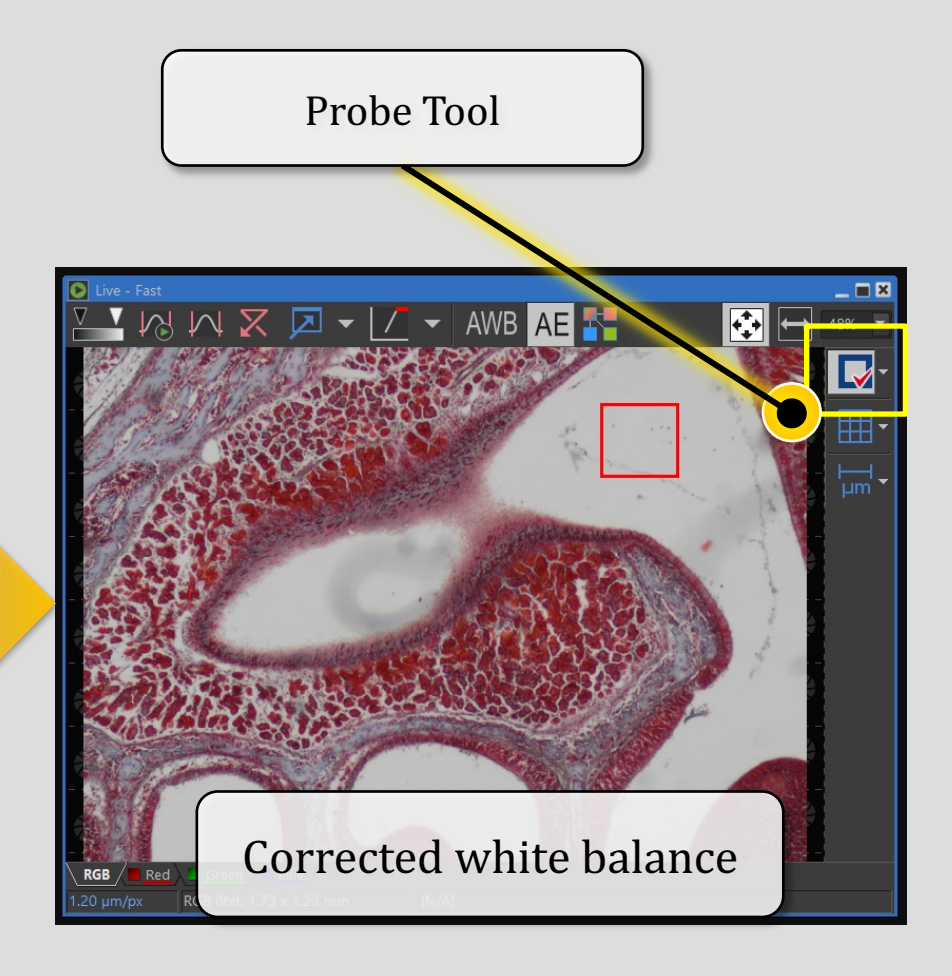

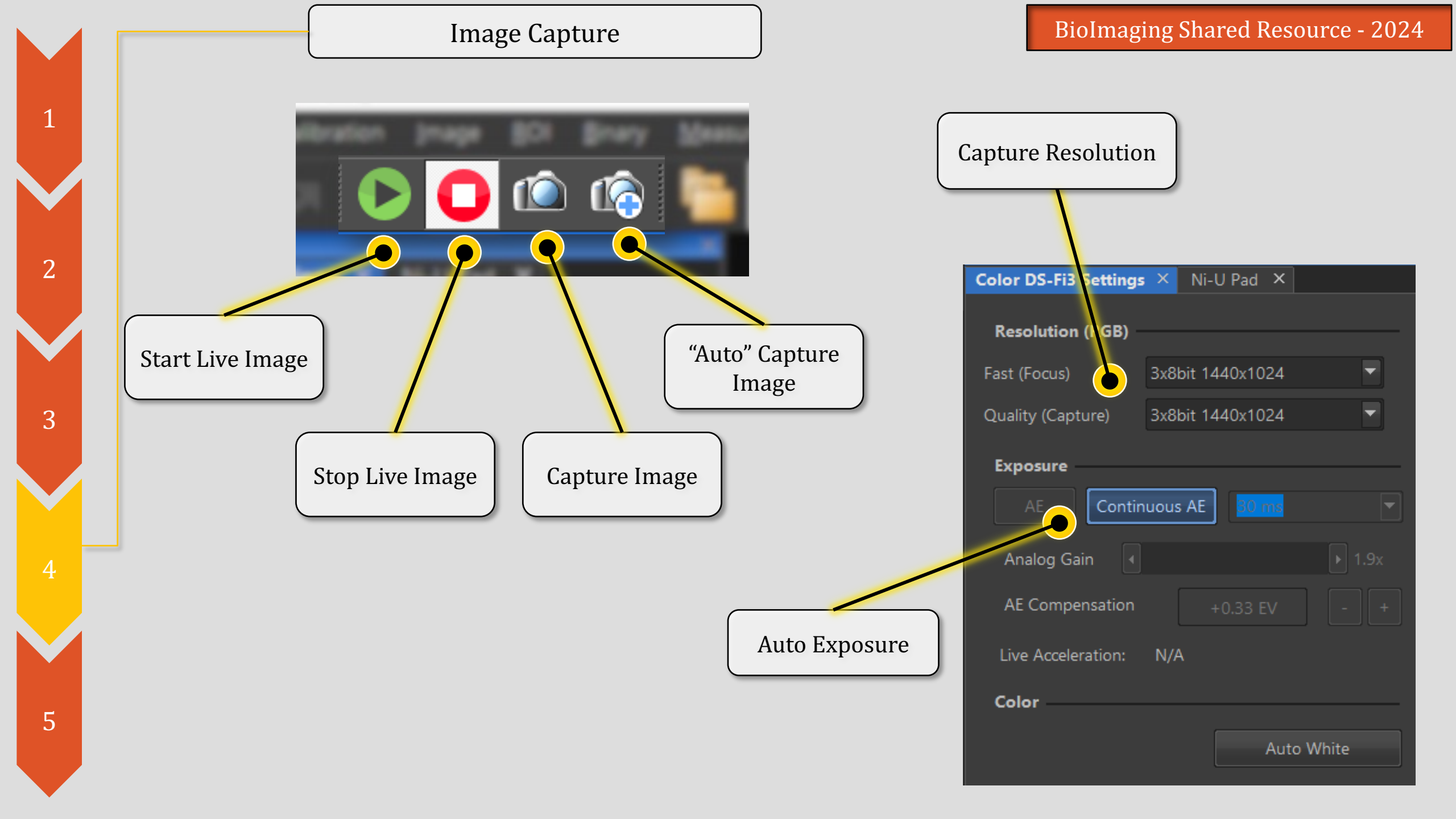

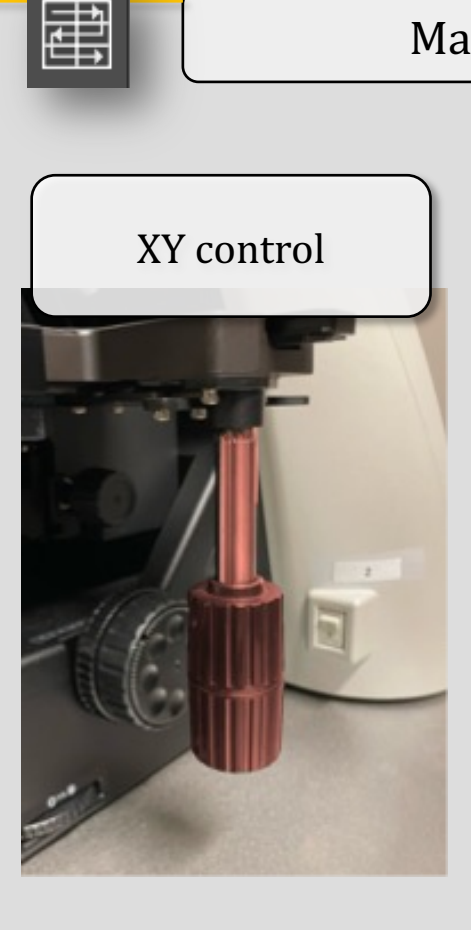

- I. Start Capture
- 2. Move stage slowly (software will track movement) Green = active tracking Purple = Ready to capture Red = tracking error
- 3. Finish capture when done.

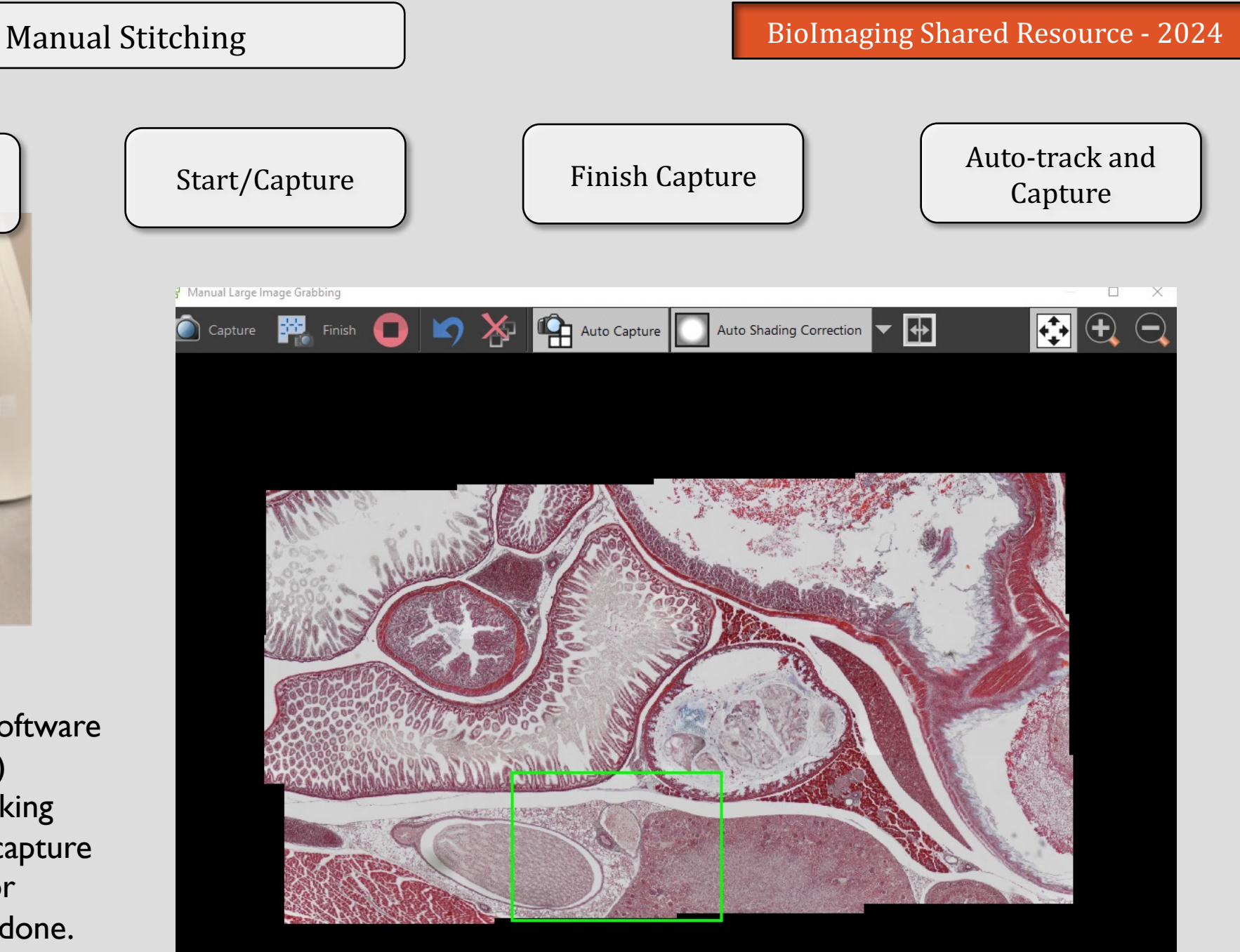